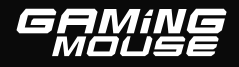

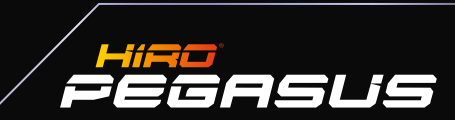

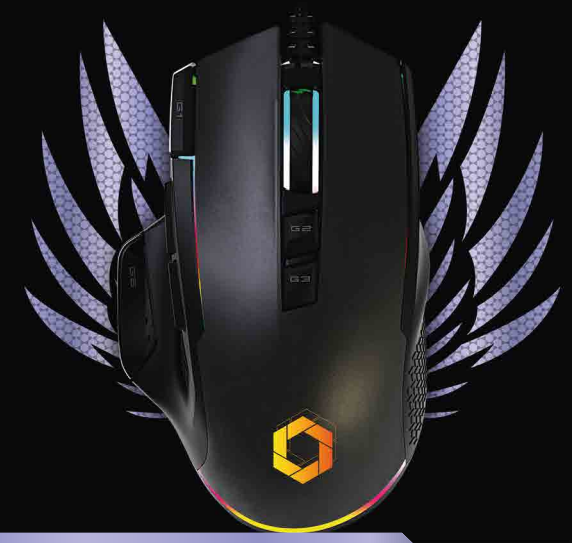

# INSTRUKCJA OBSŁUGI

**USER MANUAL** 

#### Dziękujemy za zakup naszej myszki i zaufanie dla marki Hifeo<sup>®</sup>. Jesteśmy przekonani, że nasz produkt da Ci mnóstwo satysfakcji oraz pozwoli na długo uzyskać przewagę nad przeciwnikami. GL & HF. Rule the Game

Hint og water v standard v standard v sta

**Hinco**<sup>®</sup> is a dynamically growing brand that was established from the love of gaming. Its desktops, laptops and accessories are embodiments of power, quality and performance backed up by years of experience in computer configuration. HIRO<sup>®</sup> brand devices are the culmination of experienced gathered during longtime cooperation between the players' environment and organizers of the largest gaming events in Poland. The HIRO<sup>®</sup> brand was created by NTT System<sup>®</sup>, which has been successfully operating on the IT market for 30 years. During this time it has established itself as a market leader for both computers and computer peripherals on the Polish IT market.

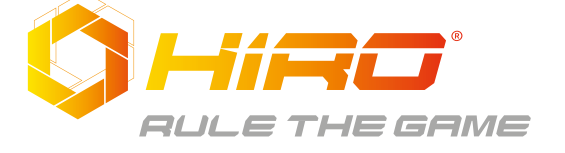

## Cechy produktu / Product features

Mysz przeznaczona dla graczy praworęcznych. *Mouse dedicated to right-handed gamers*.

Zabójczą precyzję gwarantuje topowy sensor Pixart'a PMW 3330. Deadly precision ensured by topnotch sensor PMW 3330.

9 łatwo definiowanych przycisków, każdy z możliwością stosowania guzików makro.

9 easily programmable buttons each with the possibility of assigning a macro.

11 wyjątkowych trybów podświetlenia spodu myszki w 16.8 min definiowalnych kolorach pozwala dostosować wygląd myszki do indywidualnych preferencji użytkownika

11 unique mouse lighting modes with 16.8 min changeable colors allowing the user to personalize mouse appearance to his individual preference.

Mikrokontroler z wysoką częstotliwością raportowania do 1000Hz gwarantuje stabilność transmisji danych.

MCU chip with high polling rate of up to 1 000Hz ensures stable data transmission.

## Cechy Techniczne / Technical Features

- Czujnik optyczny: PIXART 3330 Optical sensor: PIXART 3330/
- Maksymalna prędkość: 150ips Maximum speed: 150ips

- Maksymalne przyspieszenie: 30G Maximum acceleration: 30G
- Częstotliwość raportowania do 125-1000 Hz Polling rate up to 125-1000 Hz
- Rozdzielczość: 400-7200DPI
  Resolution : 400-7200DPI
- LOD: ~1,8 mm
  LOD: ~1,8 mm
- Interfejs: USB Interface: USB
- Napięcie znamionowe: 1,8±2, 1 V Rated voltage: 1,8±2, 1 V
- Maksymalne napięcie: ≤150Ma Maximum operating current: ≤150Ma
- Masa: 102g Weight: 102g
- Wymiary: 125 x 75,5 x 43 mm Size: 125 x 75,5 x 43 mm

## Instalacja / Instalation guide

 Podłącz mysz do portu USB, następnie odczekaj chwilę w celu zainstalowania sterowników.

Connect mouse to the USB port, than wait for a few seconds for the mouse driver to install.

- 2. Do ustawiania przycisków programowalnych/ makr/ rozdzielczości/ częstotliwości raportowania oraz edycji ustawień podświetlenia należy zainstalować oprogramowanie do myszki HIRO® Pegasus. For additional mouse setting like setting programable mouse buttons/macros/polling rate and lightning options please install HIRO® Pegasus software.
- 3. W celu zainstalowania oprogramowania pobierz je z naszej strony internetowej <u>https://hiro.com.pl/akcesoria-hiro</u>. Następnie kliknij dwukrotnie ikonkę setup.exe. To install the software, download it from our website <u>https://hiro.com.pl/akcesoria-hiro</u>. Than double click on setup.exe icon.
- 4. Postępuj zgodnie ze wskazówkami. Proceed following the given instruction.
- 5. Po zakończeniu instalacji na pasku zadań wyświetli się ikona oprogramowania. Dwukrotne kliknięcie na ikonę wyświetli interfejs użytkownika. After successful installation software icon will appear in the taskbar. Double click it to open setting interface.

### Definiowanie przycisków / Setting button function

- 1. W interfejsie użytkownika wybierz przycisk który chcesz zdefiniować. In the setting interface select the button you want to define.
- W wyskakującym okienku wybierz funkcję którą chcesz przypisać do danego przycisku.

In the pop-up screen select which function you wish to select for the given button.

**Uwaga:** Przynajmniej jeden przycisk musi być przypisany do "lewego przycisku/kliknięcia".

Warning: At least one mouse button has to be set to left mouse button.

**3.** Gdy zakończysz definiowanie przycisków naciśnij przycisk "zastosuj". *When you finish setting the mouse buttons press the "Apply" button.* 

## Przepisywanie makr / Setting macro functions

- 1. W interfejsie użytkownika wybierz "edytor makr". In the user interface select "Macro Editor".
- 2. Następnie wybierz "nowe makro" i w wyskakującym okienku wpisz nazwę którą chcesz przypisać do danego makro. Zatwierdź nazwę klikając przycisk "zatwierdź" lub odrzuć wybierając "anuluj". From the pop-up window select "New macro". Thank type the name of the macro confirm the name pressing "ok" or press "cancel" to close the window without saving.
- 3. Wybierz "rozpocznij nagrywanie" następnie za pomocą klawiatury ustaw jakie działanie ma mieć naciśnięcie danego przycisku. Po zakończeniu nagrywania wybierz "Zakończ nagrywanie" a następnie wybierz "X" żeby zamknąć okno. Możesz zmodyfikować swoje makro najeźdzając/podświetlając na daną akcję i zmienić ją na inną akcję wciskając, "zmień" lub usunąć wciskając "usuń". Press "start record" than using your keyboard start defining the macro. When you finish defining your macro press "stop record". Select "x" to close the window. You can modify your macro by selecting/highlighting given action. Thank you can change it to a different action by pressing "modify" or deleting it by pressing "Delete".
- 4. Żeby przepisać makro do danego klawisza myszki postępuj zgodnie z instrukcją w sekcji "Definiowanie przycisków". In order to set a given button as a macro follow the instruction given in the "setting button function" section.

#### Zmiana ustawień DPI / Changing DPI setting

- 1. W interfejsie użytkownika wybierz "ustawienia DPI". In the user interface select "DPI Setting".
- 2. Do każdego z profili DPI można przypisać kolor (klikając w kolorowy kwadrat

obok niego) oraz za pomocą suwaka znajdującego się po prawej stronie ustawić własny poziom DPI (od 400 do 7200).

Each of the DPI settings can be assigned a selected color (by clicking the corresponding colored square) and you can adjust its DPI using the slider (from 400 to 72000).

#### Zmiana oświetlenie dolnego myszki / Changing the mouse highlight

- 1. W interfejsie użytkownika wybierz "podświetlenie". In the user interface select "Lighting."
- 2. Wybierz jeden z 11 pasujących Ci trybów podświetlenia. Select one of the 11 lighting mods.
- 3. Dla niektórych trybów można dodatkowo wybrać prędkość efektu, jasność oraz kolor(poprzez podwójne kliknięcie na kolorowy kwadrat). For some of the lighting mods you can change some of their setting like speed, brightness or even color (double click the color box).

#### Zmiana parametrów myszki / Set mouse atributes

- W interfejsie użytkownika wybierz "parametry" i za pomocą suwaka zmień czułość, prędkość przewijania lub szybkość podwójnego kliknięcia. In the user interface select "Mouse Parameter" than using the slider change Mouse Sensitivity, scrolling speed and double click speed.
- Wybierz "prędkość raportowania" a następnie wybierz jedna z czterech prędkości 125Hz-250Hz-500Hz-1000Hz. Select "Polling Rate" than select one of the four speeds 125Hz-250Hz-500Hz-1000Hz.

### Zarządzanie profilami / Profile managment

Myszka HIRO Pegasus pozwala na zdefiniowanie wielu profili pozwalając łatwo dostosowywać jej ustawienia do danej gry lub paru użytkowników. HIRO Peaasus mouse allows to configure many profiles allowing easy change in between aames or users.

Przełacz profile wybierajac któryś z listy. Chanae profiles by selecting one from the list.

Wybierz "+" żeby dodać nowy profil. Select "+" to add new profiles.

Wybierz ikonkę kosza żeby usnąć wybrany profil. Select trashcan icon to delete a profile.

Wybierz "..." żeby importować profil z pliku lub eksportować do pliku. Select "..." to import profile from a file or export one.

#### Wymagania sprzętowe / System Compatibility

#### Interfejs / Interface: USB 1.0/1.1/2.0/3.0 System operacyiny / Operating system: XP /Vista/Win7: 8: 10/ MAC

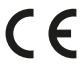

Firma NTT niniejszym deklaruje, że to urządzenie jest zgodne z odpowiednimi dla produktu dyrektywami Nowego Podejścia (2014/30/UE i/lub 20147/30/UE i /lub 2014/53/UE) wymaganymi do naniesienia oznaczenia CE.

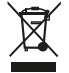

Symbol przekreślonego kosza na produkcie lub opakowaniu oznacza, że produkt i dołączonych baterii lub akumulatorów nie można wyrzucać razem z innymi odpadami komunalnymi, należy je przekazać do odpowiedniego punktu zbiórki lub do punku sprzedaży sprzetu elektrycznego i elektronicznego

Dystrybucja NTT System S.A. Zakret ul. Trakt Brzeski 89, 05-077 Warszawa, Polska

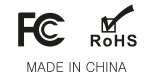